## Pasos para obtener los estados de cuenta con Banco Industrial

1. Ingresa a <u>www.bienlinea.com</u>

| Compra: Q. 7.62 Venta: Q. 7.83 | Usuario: jorge                 | Código: 927350   | te Esp                    | añol 🖂 🎍             | ■ ? 也              |
|--------------------------------|--------------------------------|------------------|---------------------------|----------------------|--------------------|
| en Línea                       |                                | Gestiones        | Transferencias a terceros | Pago de<br>servicios | W<br>Westrust Bank |
| Información de cuentas 1       | Transferencias Pagos y aportes | Agencia en línea | Historial                 | Otros sitios         |                    |
|                                | -                              |                  |                           |                      |                    |

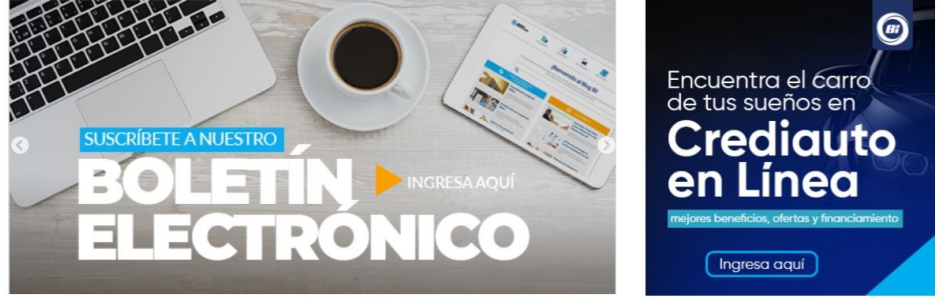

2. Selecciona información de cuentas y luego Monetaria o Ahorro

| Compra: Q. 7.62 Venta: Q. 7.83                            |                                                      | Usuario: jorge  | Código: 927350                         | 😁 Esp                                      | añol 🖂 🔓                                  | ■ ? Ů              |
|-----------------------------------------------------------|------------------------------------------------------|-----------------|----------------------------------------|--------------------------------------------|-------------------------------------------|--------------------|
| en Línea                                                  |                                                      |                 | Gestiones                              | COD<br>COD<br>Transferencias a<br>terceros | Pago de<br>servicios                      | W<br>Westrust Bank |
| Información de cuentas                                    | Transferencias                                       | Pagos y aportes | Agencia en línea                       | Historial                                  | Otros sitios                              |                    |
| <ul><li>Monetarias</li><li>Ahorros</li></ul>              | • Bi-Credit Online ;Qué es?                          |                 | • Plan Futuro Programado<br>Quetzales  | • P                                        | l <b>azo Fijo / Inversió</b><br>Quetzales | n                  |
| Tarjetas de Crédito                                       | Demostración<br>Consultas                            |                 | Dólares<br>Ver todas                   |                                            | Dólares<br>Ver todas                      |                    |
| <ul> <li>Préstamos</li> <li>Anticipo de Nómina</li> </ul> | <ul><li>Tarjetas Prepago</li><li>Bi Puntos</li></ul> |                 | • Plan Dorado / Planifica<br>Quetzales |                                            | Proyecciones<br>Mensaje                   |                    |
| <ul><li>Fideicomisos</li><li>Todas las cuentas</li></ul>  |                                                      |                 | Dólares<br>Ver todas                   |                                            |                                           |                    |

3. Da clic a los 3 botones por debajo de la palabra Opciones y selecciona "Histórico"

| Quetzales         |                                 |        |      |                |         |     |
|-------------------|---------------------------------|--------|------|----------------|---------|-----|
| NO. CUENTA        |                                 |        |      |                |         |     |
| <u>4550037081</u> | CHAJON LOPEZ JORGE IGNA         | ACIO C | 2 I  | TRANSFERENCIAS |         | 000 |
| Т                 | Totales monetarias en Quetzales |        | Q PF |                | PROPIAS |     |
|                   |                                 |        |      | TERCEROS       |         |     |
| Dólares           |                                 |        |      | OTROS BAN      | ICOS    |     |
| NO. CUENTA        |                                 |        |      | ESTADOS DE     | CUENTA  | 4ES |
|                   |                                 |        |      | HISTÓRICO      | 1       |     |

4. Selecciona "Todos los tipos de movimiento" y luego "Archivo PDF"

## Monetarias

| No. de cuenta       | 4550037081 |                                                   |
|---------------------|------------|---------------------------------------------------|
| Tipo de movimiento: |            | Visualización:                                    |
| Todos los tipos     |            | En Pantalla                                       |
| Rango de fechas:    |            | En Pantalla<br>Archivo (CSV/Excel)<br>Archivo XMI |
| Por día             | Ро         | r m Archivo PDF<br>Archivo de Texto               |
|                     |            |                                                   |

5. Debes seleccionar uno a uno los últimos 3 meses en los que se te acredito pago

| Enero, 2021 | Febrero, 2021 | Marzo, 2021 |  |
|-------------|---------------|-------------|--|
| Abril, 2021 | Mayo, 2021    | Junio, 2021 |  |
|             |               | Consultar   |  |

6. Finalmente guarda el archivo y envíalo a tu asesor de ventas, recuerda que debes enviar 3 archivos, uno por cada uno de los últimos 3 meses.

| Vetwork                          | Y (                                   |      | ,      |
|----------------------------------|---------------------------------------|------|--------|
| File name:                       | 927350-jorge_4550037081_2021615121358 |      | ~      |
| Save as type:                    | Adobe Acrobat Document                |      | ~      |
|                                  |                                       |      |        |
| <ul> <li>Hide Folders</li> </ul> |                                       | Save | Cancel |
|                                  |                                       |      |        |